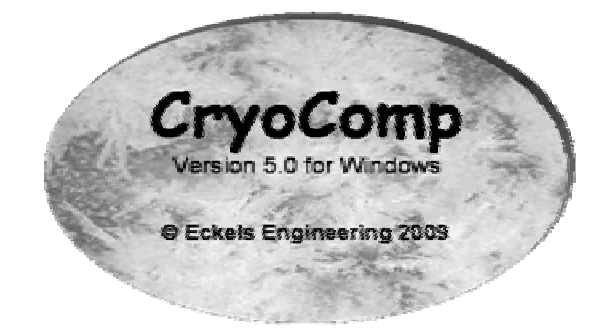

### ECKELS ENGINEERING CryoComp 5.0 for Windows

## Installation Guide

## CRYOCOMP 5.0 FOR WINDOWS

© Eckels Engineering, Inc. 3322 Ebenezer Chase Drive Florence, SC 29501 Phone 843.661.2829

## Table of Content

#### CHAPTER 1

| Installing CryoComp                 | . 1 |
|-------------------------------------|-----|
| Platform and Software Requirements  | . 1 |
| Installing CryoComp 5.0 for Windows | 3   |

#### CHAPTER 2

| Getting Started         | 5   |
|-------------------------|-----|
| Viewing the User Manual | . 6 |

#### CHAPTER 3

| Uninstalling/Re-installing CryoComp | 7   |
|-------------------------------------|-----|
| Uninstalling CryoComp               | . 7 |
| Re-installing CryoComp              | . 9 |

#### CHAPTER 4

| Cechnical Support                     | 10 |
|---------------------------------------|----|
| Technical Support Contact Information | 10 |

#### CHAPTER 5

| Copyright Information |  |
|-----------------------|--|
| License Agreement     |  |
| Limited Warranty      |  |
| Disclaimer            |  |
|                       |  |

#### APPENDIX A

| <i>psoft EULA</i> |
|-------------------|
|-------------------|

## Installing CryoComp

*CryoComp 5.0 for Windows is software built on top of Microsoft's*.NET Framework.

he CryoComp software package is built on top of Microsoft's .NET Framework, therefore the .NET Framework must be installed on the computer to which the CryoComp software is being installed.

The installer software (setup.exe) is designed to automatically detect whether the .NET Framework is installed, and install it if necessary. From there the installer will proceed with the installation of CryoComp for Windows.

The .Net Framework version 2.0 included with CryoComp is intended to be inclusive of many legacy versions of Windows, back to **Windows 98** and **ME**. **Windows 7** and **Vista** already include the .Net Framework in the Operating System, and many **XP** users will find that the .Net Framework is already installed on their system, usually as an update or service pack is applied. For those users who do not have the .Net Framework installed, the supplied version 2.0, when installed, will likely trigger Windows Update to install the latest .Net Framework updates.

#### Platform and Software Requirements

For users who need to install the .NET Framework, you must have one of the following operating systems with Microsoft Internet Explorer 5.01 or later installed on your computer:

- Microsoft® Windows® 98
- Microsoft Windows 98 Second Edition
- Microsoft Windows Millennium Edition (Windows Me)
- Microsoft Windows 2000 (Professional, Server, or Advanced Server) with Windows Service Pack 3 and the latest critical updates available from the Microsoft Windows Update website

- Microsoft Windows XP (Home or Professional) with Service Pack 2
- Microsoft Windows Server 2003 family

#### Note

Administrator privileges are required to install the .NET Framework. If you have previously installed the .NET Framework or Microsoft Visual Studio .NET, you do not need to install the .NET Framework.

The .NET Framework (**English edition**) is included on the CryoComp CD, and will be installed using the automated installer, unless otherwise noted in the following section which covers installation procedures. Please continue with this section to see if your version of Windows requires special installation procedures.

Customers that wish to install the .NET Framework to a localized (**non-English**) version of Windows are required to visit Microsoft's .NET website at <u>http://www.microsoft.com/net/</u> where language specific versions of the .NET Framework are available for download.

The .NET Framework is serviced by **Microsoft Windows Update**. Running Windows Update on a regular basis will help to ensure that your installation of the .NET Framework is secure and reliable.

### Installing CryoComp 5.0 for Windows

It is recommended that the installation of the CryoComp 5.0 for Windows and the .NET Framework, when required, be performed using the automated installer (setup.exe), unless otherwise noted in the previous section for your particular version of Windows.

Please review Microsoft's .NET Framework End-User License Agreement prior to installing the .NET Framework software. The Microsoft EULA can be found in Appendix A of this document.

To use the CryoComp installer's automated install processing from the CD:

- 1.) Start the Windows operating system.
- 2.) Close all open programs.
- 3.) Insert the CryoComp CD into your CD-ROM/DVD-ROM drive.
- 4.) Left click the **Start** button from the Windows Taskbar. The Start menu opens.
- 5.) From the Start menu, select **Run**...
- 6.) In the Run dialog box, type or browse for **D:\setup.exe**, then click **OK**. (Substitute the correct drive letter of your CD-ROM/DVD-ROM drive if other than '**D**:').
- 7.) The automated installer will determine whether the .NET Framework is installed on your computer and prompt you to continue with installation if the .NET Framework is not found. Follow the installation prompts to complete the .NET Framework installation. **Note:** Depending on your hardware and version of Windows, the .NET Framework installation can take a while on older computers (30 minutes on a PII 233Mhz PC).
- 8.) When the .NET Framework is already present or has completed installation, the CryoComp installer will appear. Follow the installation prompts to complete the CryoComp 5.0 for Windows installation.

#### Note

Should your computer need to **reboot** after the installation of the .NET Framework has completed, it may be necessary to restart the installation process. If the automated installer does not appear after Windows has started, proceed from **step 4** above to install CryoComp 5.0 for Windows.

Should it be necessary to **manually** install the **.NET Framework (English)** from the CD:

- 1.) Start the Windows operating system.
- 2.) Close all open programs.
- 3.) Insert the CryoComp CD into your CD-ROM/DVD-ROM drive.
- 4.) Left click the **Start** button from the Windows Taskbar. The Start menu opens.
- 5.) From the Start menu, select **Run**...
- 6.) In the Run dialog box, type or browse for D:\DotNET Framework\dotnetfx.exe, then click OK. (Substitute the correct drive letter of your CD-ROM/DVD-ROM drive if other than 'D:').
- 7.) Follow the installation prompts to complete the .NET Framework installation. **Note:** Depending on your hardware and version of Windows, the .NET Framework installation can take a while on older computers (30 minutes on a PII 233Mhz PC).

To install CryoComp 5.0 for Windows after manually installing the .NET Framework:

- 1.) Start the Windows operating system.
- 2.) Close all open programs.
- 3.) Insert the CryoComp CD into your CD-ROM/DVD-ROM drive.
- 4.) Left click the **Start** button from the Windows Taskbar. The Start menu opens.
- 5.) From the Start menu, select **Run**...
- 6.) In the Run dialog box, type or browse for **D:\setup.exe**, then click **OK**. (Substitute the correct drive letter of your CD-ROM/DVD-ROM drive if other than '**D**:').
- 7.) With the .NET Framework already present, the CryoComp installer will appear. Follow the installation prompts to complete the CryoComp 5.0 for Windows installation.

## Getting Started

With CryoComp installed, let's get started.

*nce the installation procedure has completed successfully, verify that the Windows programs menu contains an entry for CryoComp with a link to the executable, as well as a link to the Uninstall utility. Also provided is a desktop icon.* 

Launch CryoComp by using either of the program launch methods to run CryoComp.

To launch CryoComp from the programs menu:

- 1.) Start the Windows operating system.
- 2.) Left click the **Start** button from the Windows Taskbar. The Start menu opens.
- 3.) From the Start menu, select **All Programs** (or **Programs**), then select **CryoComp**, and then click **CryoComp for Windows**.

To launch CryoComp using the desktop icon:

- 1.) Start the Windows operating system.
- 2.) Double click on the snowflake icon labeled CryoComp for Windows.

The program splash screen should appear, and once the program's data set is initialized, the program interface will appear. If an error occurs in the initialization of the program, retry running the program. If the problem persists, contact the distributor for support (see **chapter 4** for technical support information).

Please review the introduction screen for the conditions and limitations of the usage of this software. If you do not agree to the terms of these conditions, or need further clarification, please contact the distributor for more information.

To ensure the program license information is accurate, use the following steps:

• Click on the file menu, selecting **Help**.

- Click the **About** menu item.
- Review the license information for its accuracy.

If there is an issue regarding the licensing information, please contact the distributor for support.

#### Viewing the User Manual

CryoComp 5.0 for Windows provides a **User Manual** accessible from the main program window or from the Material Properties Editor.

There are two ways to access the User Manual:

- Click on the file menu, selecting **Help**.
- Click the **View Manual** menu item.

Or

• Press the **F1** key.

The **user manual** and this **installation guide** are available on the CryoComp installation CD. These documents can be found in the directory **D**:\**Documentation** (substitute the correct drive letter of your CD-ROM/DVD-ROM drive if other than '**D**:').

## Uninstalling/Re-installing CryoComp

If you are having problems with CryoComp 5.0 for Windows, reinstalling the software may help.

f you are having problems or the CryoComp software did not install correctly the first time, we recommend re-installing the CryoComp 5.0 for Windows.

### Uninstalling CryoComp

To uninstall CryoComp 5.0 for Windows:

- 1.) Start the Windows operating system.
- 2.) Left click the **Start** button from the Windows Taskbar. The Start menu opens.
- 3.) From the Start menu, select **All Programs** (or **Programs**), then select **CryoComp**, and then click **Uninstall CryoComp**.
- 4.) Follow the on-screen instructions to complete the uninstall process.

If the above method fails to properly uninstall CryoComp, try using the Windows Add/Remove Programs Tool:

- 1.) Open the Windows Control Panel.
- 2.) Select and open Add/Remove Programs (Programs and Features in Vista).
- 3.) From the programs list, select **CryoComp for Windows**, then select the option to **Remove/Uninstall**.

4.) Follow the on-screen instructions to complete the uninstall process.

#### Note

Files that were created after the installation of CryoComp 5.0 for Windows, such as saved materials, will remain on the hard drive after completing the uninstall process. If you wish to continue to use these files, simply re-install CryoComp to the same directory.

### Re-installing CryoComp

The automated installer provided with CryoComp 5.0 for Windows refers to the reinstall processing as a **repair** operation.

To re-install CryoComp 5.0 for Windows without previously uninstalling:

- 1.) Start the Windows operating system.
- 2.) Close all open programs.
- 3.) Insert the CryoComp CD into your CD-ROM/DVD-ROM drive.
- 4.) Left click the **Start** button from the Windows Taskbar. The Start menu opens.
- 5.) From the Start menu, select **Run**...
- 6.) In the Run dialog box, type or browse for **D:\setup.exe**, then click **OK**. (Substitute the correct drive letter of your CD-ROM/DVD-ROM drive if other than '**D**:').
- 7.) Follow the on-screen instructions to complete the re-install (repair) process.

#### Note

There is a **repair** option available using the **uninstall** operation. Attempting to repair the installation using the operation will cause the repair to fail because needed source files can only be found on the CryoComp installation CD.

To re-install CryoComp 5.0 for Windows after previously uninstalling:

1.) Refer to the installation instructions of **Chapter 1** in the section labeled **Installing CryoComp 5.0 for Windows**.

## Technical Support

## If you have trouble with CryoComp 5.0 for Windows, Technical Support can help.

f you are having a problem installing or using CryoComp 5.0 for Windows, we want to help. Please be sure you have read thoroughly the **Platform and Software Requirements** section of Chapter 1 of this document. It is essential that your system meet these minimum requirements for this software package.

General performance issues can be attributed to processor speed, available memory, and the number of concurrent running tasks which are competing with CryoComp for PC resources. Because of the computationally intensive nature of CryoComp, large data sets can take a while to create. This time could be lessened by freeing up your PC's resources by running fewer or no other programs when using CryoComp 5.0 for Windows.

### Technical Support Contact Information

Technical support for CryoComp 5.0 for Windows is provided by Phil Eckels of Eckels Engineering, Inc.

| Email:           | peckels@bellsouth.net                                                                   |
|------------------|-----------------------------------------------------------------------------------------|
| Phone:           | 843-661-2829                                                                            |
| Fax:             | 843-661-2829                                                                            |
| Mailing Address: | Eckels Engineering, Inc.<br>3322 Ebenezer Chase Drive<br>Florence, SC 29501-8006<br>USA |

## **Copyright Information**

Y ryoComp 5.0 for Windows, the software, and its associated documentation are protected by copyright © 2009 held by:

Eckels Engineering Inc. 3322 Ebenezer Chase Drive Florence, SC 29501 USA

All rights are reserved.

## License Agreement

Purchase of CryoComp 5.0 for Windows is evidence that the Licensee acknowledges that the following terms form part of the contract of sale for the product. The disks supplied by Eckels Engineering Inc. become the property of the Licensee. All software on the disks shall remain the sole property of Eckels Engineering Inc., and the Licensee is permitted to use CryoComp 5.0 for Windows only in accordance with the terms of this License agreement as follows:

1. CryoComp 5.0 for Windows may be used by one working group (5 users/scientists or less) at a single business, institution, or agency at a single geographical site. Site licenses for large institutions may be available upon special application.

2. If a 'teaching' discount has been granted, the software must not be used for any research or commercial purpose.

3. No part of CryoComp 5.0 for Windows may be transferred outside of the group or site for which it is licensed.

4. The Licensee of CryoComp 5.0 for Windows may into other programs, but the copyright notices attached to CryoComp 5.0 for Windows must be maintained. If the licensee wishes to compile and/or link any part of Cryocomp code into proprietary code of the licensee for subsequent distribution outside of the licensees group, Eckels Engineering may be willing to negotiate a separate license for this purpose.

5. This license applies fully to all future versions/upgrades of the code obtained by the Licensee.

6. The Licensee is responsible for, and must use his best efforts to ensure that all other persons abide by, the terms and conditions of this Agreement.

## Limited Warranty

## Eckels Engineering, Inc. provides a limited warranty to the licensed customer of this software product.

ryoComp 5.0 for Windows source data have been carefully selected from published information in respected engineering journals. However, Eckels Engineering Inc. gives no guarantee as to the accuracy and precision of the data generated by CryoComp 5.0 for Windows. Eckels Engineering Inc. warrants to the licensed purchaser of this product that the recording medium on which the software program(s) are recorded (the "Recording Medium") and the documentation that is included with this product (the "Manual") are free from defects in materials and workmanship for a period of 90 days from the date of purchase. If the Recording Medium or the Manual is found to be defective within 90 days from the date of purchase, Eckels Engineering, Inc. agrees to replace the Recording Medium or Manual free of charge. This warranty is limited to the Recording Medium containing the software program and the Manual that were originally provided by Eckels Engineering, Inc.. This warranty shall not be applicable and shall be void if, in the judgment of Eckels Engineering, Inc., the defect has arisen through abuse, mistreatment or neglect.

This limited warranty is in lieu of all other warranties, whether oral or written, express or implied, including any warranty of merchantability or fitness for a particular purpose, and no other representation of any nature shall be binding on or obligate Eckels Engineering, Inc. If any such warranties are incapable of exclusion, then such warranties applicable to this product, including implied warranties of merchantability and fitness for a particular purpose, are limited to the 90-day period described above. In no event will Eckels Engineering, Inc. be liable for any special, incidental, or consequential damages resulting from possession, use or malfunction of this Eckels Engineering, Inc. product, including damage to property, and to the extent permitted by law, damages for personal injury, even if Eckels Engineering, Inc. has been advised of the possibility of such damages. Some states do not allow limitation as to how long an implied warranty lasts and/or exclusions or limitation of incidental or consequential damages so the above limitations and/or exclusion of liability may not apply to you. In such jurisdictions, the Eckels Engineering, Inc. liability shall be limited to the fullest extent permitted by law. This warranty gives you specific rights. You may also have other rights that vary from state to state.

## Disclaimer

The sole liability of Eckels Engineering Inc. in respect of the CryoComp 5.0 for Windows software is as set out in the warranty above and all warranties and conditions(whether express or implied by statute or otherwise) relating to the merchantability or fitness for purpose of the software are expressly excluded. Eckels Engineering Inc. shall not be liable in any manner whatsoever for any indirect or consequential loss or damage (including loss of profits or contracts) suffered by the Licensee or his employers or for any loss or damage caused by or suffered by reason of any loss or corruption of data arising in or from the use of CryoComp 5.0 for Windows software.

# Appendix

## Microsoft EULA

Microsoft .NET Framework Redistributable EULA

#### SUPPLEMENTAL END-USER LICENSE AGREEMENT FOR MICROSOFT SOFTWARE

IMPORTANT: READ CAREFULLY—These Microsoft Corporation ("Microsoft") operating system components, including any "online" or electronic documentation ("OS Components") are subject to the terms and conditions of the agreement under which you have licensed the applicable Microsoft operating system product ("OS Product") described below (each an "End User License Agreement" or "EULA") and the terms and conditions of this Supplemental EULA. BY INSTALLING, COPYING OR OTHERWISE USING THE OS COMPONENTS, YOU AGREE TO BE BOUND BY THE TERMS AND CONDITIONS OF THE APPLICABLE OS PRODUCT EULA AND THIS SUPPLEMENTAL EULA. IF YOU DO NOT AGREE TO THESE TERMS AND CONDITIONS, DO NOT INSTALL, COPY OR USE THE OS COMPONENTS.

NOTE: IF YOU DO NOT HAVE A VALID EULA FOR ANY "OS PRODUCT" (MICROSOFT WINDOWS 98, WINDOWS ME, WINDOWS 2000 OPERATING SYSTEM, WINDOWS XP PROFESSIONAL AND/OR WINDOWS XP HOME EDITION), YOU ARE NOT AUTHORIZED TO INSTALL, COPY OR OTHERWISE USE THE OS COMPONENTS AND YOU HAVE NO RIGHTS UNDER THIS SUPPLEMENTAL EULA.

Capitalized terms used in this Supplemental EULA and not otherwise defined herein shall have the meanings assigned to them in the applicable OS Product EULA.

**General.** The OS Components are provided to you by Microsoft to update, supplement, or replace existing functionality of the applicable OS Product Microsoft grants you a license to use the OS Components under the terms and conditions of the OS Product EULA for the applicable OS Product (which are hereby incorporated by reference) and the terms and conditions set forth in this Supplemental EULA, provided that you comply with all such terms and conditions. To the extent that any terms in this Supplemental EULA conflict with terms in the applicable

OS Product EULA, the terms of this Supplemental EULA control solely with respect to the OS Components.

Additional Rights and Limitations.

\*If you have multiple validly licensed copies of the applicable OS Product(s), you may reproduce, install and use one copy of the OS Components as part of such applicable OS Product(s) on all of your computers running validly licensed copies of the OS Product(s) provided that you use such additional copies of the OS Components in accordance with the terms and conditions above. You may not disclose the results of any benchmark test of the .NET Framework component of the OS Components to any third party without Microsoft's prior written approval. Microsoft retains all right, title and interest in and to the OS Components. All rights not expressly granted are reserved by Microsoft.

IF THE APPLICABLE OS PRODUCT WAS LICENSED TO YOU BY MICROSOFT OR ANY OF ITS WHOLLY OWNED SUBSIDIARIES, THE LIMITED WARRANTY (IF ANY) INCLUDED IN THE APPLICABLE OS PRODUCT EULA APPLIES TO THE OS COMPONENTS PROVIDED THE OS COMPONENTS HAVE BEEN LICENSED BY YOU WITHIN THE TERM OF THE LIMITED WARRANTY IN THE APPLICABLE OS PRODUCT EULA. HOWEVER, THIS SUPPLEMENTAL EULA DOES NOT EXTEND THE TIME PERIOD FOR WHICH THE LIMITED WARRANTY IS PROVIDED.

IF THE APPLICABLE OS PRODUCT WAS LICENSED TO YOU BY AN ENTITY OTHER THAN MICROSOFT OR ANY OF ITS WHOLLY OWNED SUBSIDIARIES, MICROSOFT DISCLAIMS ALL WARRANTIES WITH RESPECT TO THE OS COMPONENTS AS FOLLOWS:

DISCLAIMER OF WARRANTIES. TO THE MAXIMUM EXTENT PERMITTED BY APPLICABLE LAW, MICROSOFT AND ITS SUPPLIERS PROVIDE TO YOU THE OS COMPONENTS, AND ANY (IF ANY) SUPPORT SERVICES RELATED TO THE OS COMPONENTS ("SUPPORT SERVICES") *AS IS AND WITH ALL FAULTS;* and Microsoft and its suppliers hereby disclaim with respect to THE os COMPONENTS AND SUPPORT SERVICES all warranties and conditions, whether express, implied or statutory, including, but not limited to, any (if any) warranties or conditions of OR RELATED TO: TITLE, NON-INFRINGEMENT, merchantability, fitness for a particular purpose, lack of viruses, accuracy or completeness of responses, results, lack of negligence or lack of workmanlike effort, QUIET ENJOYMENT, QUIET POSSESSION, AND CORRESPONDENCE TO DESCRIPTION. The entire risk arising out of use or performance of the OS Components AND ANY SUPPORT SERVICES remains with you.

EXCLUSION OF INCIDENTAL, CONSEQUENTIAL AND CERTAIN OTHER DAMAGES. To the maximum extent permitted by applicable law, in no event shall Microsoft or its suppliers be liable for any special, incidental, indirect, or consequential damages whatsoever (including, but not limited to, damages for: loss of profits, LOSS OF confidential or other information, business interruption, personal injury, loss of privacy, failure to meet any duty (including of good faith or of reasonable care), negligence, and any other pecuniary or other loss whatsoever) arising out of or in any way related to the use of or inability to use the OS Components OR THE SUPPORT SERVICES, OR the provision of or failure to provide Support Services, or otherwise under or in connection with any provision of this Supplemental EULA, even if Microsoft or any supplier has been advised of the possibility of such damages.

LIMITATION OF LIABILITY AND REMEDIES. NOTWITHSTANDING ANY DAMAGES THAT YOU MIGHT INCUR FOR ANY REASON WHATSOEVER (INCLUDING, WITHOUT LIMITATION, ALL DAMAGES REFERENCED ABOVE AND ALL DIRECT OR GENERAL DAMAGES), THE ENTIRE LIABILITY OF MICROSOFT AND ANY OF ITS SUPPLIERS UNDER ANY PROVISION OF THIS SUPPLEMENTAL EULA AND YOUR EXCLUSIVE REMEDY FOR ALL OF THE FOREGOING SHALL BE LIMITED TO THE GREATER OF THE AMOUNT ACTUALLY PAID BY YOU FOR THE OS COMPONENTS OR U.S.\$5.00. THE FOREGOING LIMITATIONS, EXCLUSIONS AND DISCLAIMERS SHALL APPLY TO THE MAXIMUM EXTENT PERMITTED BY APPLICABLE LAW, EVEN IF ANY REMEDY FAILS ITS ESSENTIAL PURPOSE.

Si vous avez acquis votre produit Microsoft au CANADA, le texte suivant vous concerne :

SI LE PRODUIT OS APPLICABLE VOUS A ÉTÉ CONCÉDÉ SOUS LICENCE PAR MICROSOFT OU PAR L'UNE QUELCONQUE DE SES FILIALES À 100%, LA GARANTIE LIMITÉE (SI ELLE EXISTE) APPLICABLE EN VERTU DU CONTRAT DE LICENCE UTILISATEUR FINAL (« CLUF ») RELATIF À CE PRODUIT OS S'APPLIQUE AUX COMPOSANTS SYSTÈME D'EXPLOITATION DE MICROSOFT Y COMPRIS TOUTE DOCUMENTATION « EN LIGNE » OU SOUS FORME ÉLECTRONIQUE (LES « COMPOSANTS OS »), À CONDITION QUE CEUX-CI VOUS AIENT ÉTÉ CONCÉDÉS SOUS LICENCE PENDANT LA DURÉE DE LA GARANTIE LIMITÉE DU CLUF RELATIF AU PRODUIT OS

16

APPLICABLE. LE PRÉSENT CLUF SUPPLÉMENTAIRE N'A PAS POUR EFFET DE PROROGER LA DURÉE DE CETTE GARANTIE LIMITÉE.

SI LE PRODUIT OS VOUS A ÉTÉ CONCÉDÉ SOUS LICENCE PAR UNE ENTITÉ AUTRE QUE MICROSOFT OU QUE L'UNE QUELCONQUE DE SES FILIALES À 100%, MICROSOFT EXCLUT TOUTE GARANTIE RELATIVE AUX COMPOSANTS OS COMME CELA EST STIPULÉ CI-APRÈS :

EXCLUSION DE GARANTIE. DANS TOUTE LA MESURE PERMISE PAR LE DROIT APPLICABLE, MICROSOFT ET SES FOURNISSEURS VOUS FOURNISSENT LES COMPOSANTS OS, AINSI QUE, LE CAS ÉCHÉANT, TOUT SERVICE D'ASSISTANCE RELATIF À CES COMPOSANTS OS (LES "SERVICES D'ASSISTANCE"), « COMME TELS ET AVEC TOUS LEURS DEFAUTS ». EN OUTRE, MICROSOFT ET SES FOURNISSEURS EXCLUENT PAR LES PRÉSENTES TOUTE AUTRE GARANTIE LÉGALE, EXPRESSE OU IMPLICITE, RELATIVE AUX COMPOSANTS OS ET AUX SERVICES D'ASSISTANCE, NOTAMMENT (LE CAS ÉCHÉANT), TOUTE GARANTIE : DE PROPRIÉTÉ, D'ABSENCE DE CONTREFAÇON, DE QUALITÉ, D'ADAPTATION À UN USAGE PARTICULIER, D'ABSENCE DE VIRUS, DE PRÉCISION, D'EXHAUSTIVITÉ DES RÉPONSES, DES RÉSULTATS OBTENUS, D'ABSENCE DE NÉGLIGENCE, OU DE DÉFAUT DE FABRICATION, DE JOUISSANCE PAISIBLE, D'ABSENCE DE TROUBLE DE POSSESSION ET DE CONFORMITÉ À LA DESCRIPTION. VOUS ASSUMEZ L'ENSEMBLE DES RISQUES DÉCOULANT DE L'UTILISATION OU DU FONCTIONNEMENT DES COMPOSANTS OS ET DES SERVICES D'ASSISTANCE.

EXCLUSION DE RESPONSABILITÉ POUR LES DOMMAGES ACCESSOIRES, INDIRECTS ET CERTAINS AUTRES TYPES DE DOMMAGES. DANS TOUTE LA MESURE PERMISE PAR LE DROIT APPLICABLE, MICROSOFT OU SES FOURNISSEURS NE POURRONT EN AUCUN CAS ÊTRE TENUS RESPONSABLES DE TOUT DOMMAGE SPÉCIAL, ACCESSOIRE, INCIDENT OU INDIRECT DE QUELQUE NATURE QUE CE SOIT (Y COMPRIS, MAIS NON DE FACON LIMITATIVE, LES PERTES DE BÉNÉFICES, PERTES D'INFORMATIONS CONFIDENTIELLES OU AUTRES INFORMATIONS, INTERRUPTIONS D'ACTIVITÉ, PRÉJUDICES CORPORELS, ATTEINTES À LA VIE PRIVÉE, MANQUEMENT À TOUTE OBLIGATION (NOTAMMENT L'OBLIGATION DE BONNE FOI ET DE DILIGENCE), NÉGLIGENCE, ET POUR TOUTE PERTE PÉCUNIAIRE OU AUTRE DE QUELQUE NATURE QUE CE SOIT), RÉSULTANT DE, OU RELATIFS A, L'UTILISATION OU L'IMPOSSIBILITÉ D'UTILISER LES COMPOSANTS OS OU LES SERVICES D'ASSISTANCE, OU LA FOURNITURE OU LE DÉFAUT DE FOURNITURE DES SERVICES D'ASSISTANCE, OU AUTREMENT EN VERTU DE, OU RELATIVEMENT A, TOUTE DISPOSITION DE CE CLUF SUPPLÉMENTAIRE, MÊME SI LA SOCIÉTÉ MICROSOFT OU UN QUELCONQUE FOURNISSEUR A ÉTÉ PRÉVENU DE L'ÉVENTUALITÉ DE TELS DOMMAGES.

LIMITATION DE RESPONSABILITÉ ET RECOURS. NONOBSTANT TOUT DOMMAGE QUE VOUS POURRIEZ SUBIR POUR QUELQUE MOTIF QUE CE SOIT (NOTAMMENT TOUS LES DOMMAGES ÉNUMÉRÉS CI-DESSUS ET TOUS LES DOMMAGES DIRECTS OU GÉNÉRAUX), L'ENTIÈRE RESPONSABILITÉ DE MICROSOFT ET DE L'UN QUELCONQUE DE SES FOURNISSEURS AU TITRE DE TOUTE STIPULATION DE CE CLUF SUPPLÉMENTAIRE ET VOTRE SEUL RECOURS EN CE QUI CONCERNE TOUS LES DOMMAGES PRÉCITÉS NE SAURAIENT EXCÉDER LE MONTANT QUE VOUS AVEZ EFFECTIVEMENT PAYÉ POUR LES COMPOSANTS OS OU 5 DOLLARS US (US\$ 5,00), SELON LE PLUS ÉLEVÉ DES DEUX MONTANTS. LES PRÉSENTES LIMITATIONS ET EXCLUSIONS DEMEURERONT APPLICABLES DANS TOUTE LA MESURE PERMISE PAR LE DROIT APPLICABLE QUAND BIEN MÊME UN QUELCONQUE REMÈDE À UN QUELCONQUE MANQUEMENT NE PRODUIRAIT PAS D'EFFET.

La présente Convention est régie par les lois de la province d'Ontario, Canada. Chacune des parties à la présente reconnaît irrévocablement la compétence des tribunaux de la province d'Ontario et consent à instituer tout litige qui pourrait découler de la présente auprès des tribunaux situés dans le district judiciaire de York, province d'Ontario.

Au cas où vous auriez des questions concernant cette licence ou que vous désiriez vous mettre en rapport avec Microsoft pour quelque raison que ce soit, veuillez contacter la succursale Microsoft desservant votre pays, ou écrire à : Microsoft Sales Information Center, One Microsoft Way, Redmond, Washington 98052-6399.